## **INKA-Kassen:**

## Änderung der MWSt.

Für die INKA 400 (Tastaturkasse) sollten Sie die Programmier-Tastenfolie haben, die Sie sicherheitshalber auch am Ende des Dokuments angehängt finden.

- 1. P-Schlüssel
- 2. Programmieren mit BAR/QUITTUNG bestätigen
- 3. Mit ORDER AB in Grundprogramm gehen BAR/QUITTUNG
- 4. Mit ORDER AB in Steuer/Service gehen BAR/QUITTUNG
- 5. Im MWSt.1 Text schreiben Sie bitte "19% MWST", wobei Sie mit der SHIFT-Taste auf große Buchstaben umschalten können
- 6. Mit BAR/QUITTUNG bestätigen
- 7. "19" BAR/QUITTUNG
- 8. 5 x BAR/QUITTUNG bis Sie im MWST.3 Text sind und dort "7% MWST" schreiben
- 9. Mit BAR/QUITTUNG bestätigen
- 10. "7" BAR/QUITTUNG
- 11. Schlüssel abziehen

Hiermit ist die Änderung der MWSt.-Sätze abgeschlossen.

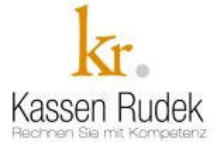

| Q                 | W                | Е     | R | Т | Ζ | U | I                 | 0 | Р  | Ü   | &   | *           |
|-------------------|------------------|-------|---|---|---|---|-------------------|---|----|-----|-----|-------------|
| Α                 | S                | D     | F | G | Н | J | K                 | L | Ö  | Ä   | #   | +           |
| Y                 | Х                | С     | V | В | Ν | М | ,                 | • | -  | - , | •   | _           |
| !                 | "                | \$    | % | / | ( | ) | =                 | ? |    |     | ALT | ><br>Leerz. |
|                   |                  |       |   |   |   |   |                   |   |    |     |     |             |
|                   |                  |       |   |   |   |   |                   |   |    |     |     |             |
|                   |                  |       |   |   |   |   | <b>↑</b><br>Seite | 7 | 8  | 9   |     |             |
|                   |                  |       |   |   |   |   | Seite<br>♥        | 4 | 5  | 6   |     |             |
| <b>↑</b><br>Order | Hoch-<br>schrift | SHIFT |   |   |   |   |                   | 1 | 2  | 3   |     |             |
| Order<br>♥        | -                |       |   |   |   |   | Lö<br>schen       | 0 | 00 | -   | BAR | BAR         |